# **Adobe Connect Tutorial**

for the International Webinar on "The Clinical Diagnosis of Covid-19: Sharing Iran and Spain's Experiences" July 16, 2020 12:30-15:10 Tehran Time

> Shiraz University of Medical Sciences Vice-Chancellery for Global Strategies and International Affairs Directorate for International Relations, Accreditations and Rankings

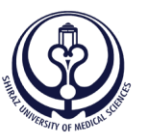

Shiraz University —\_\_\_\_of \_\_\_\_\_ Medical Sciences

## **Step 1: Download the Sotfware**

#### **Download the Software/APP via these links:**

Download for <u>Windows</u> Download for <u>Mac</u> Download for <u>iPhone</u> Download for <u>Android</u>

## **Step 2: Install the Sotfware**

- The software/APP will be installed in less than one minute
- Please create a Desktop shortcut

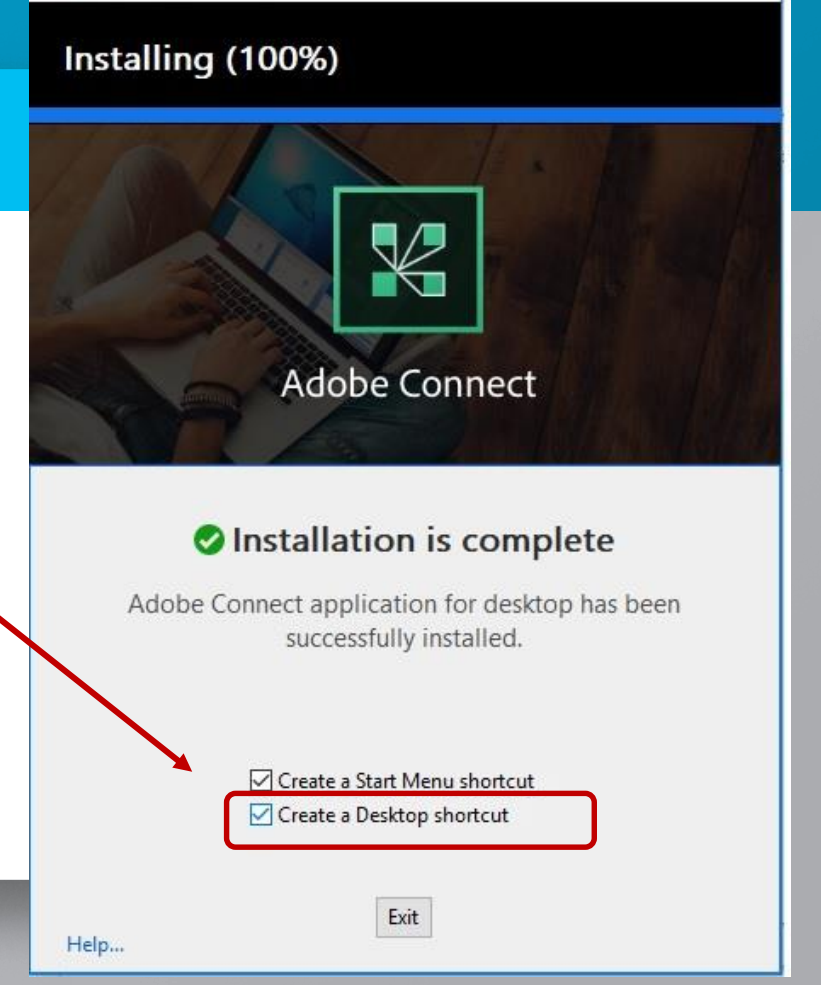

X

## **Step 3: Launch Adobe Connect**

Launch Adobe Connect from your Desktop

Insert "webinar.sums.ac.irl/international" in the field that appears and continue

| Adobe Connect                                       |                   |       | × |
|-----------------------------------------------------|-------------------|-------|---|
|                                                     |                   |       |   |
| ADOBE CONNECT                                       |                   | Adobe |   |
|                                                     |                   |       |   |
|                                                     |                   |       |   |
| Welcome to Adobe Connect!                           |                   |       |   |
| Enter the Adobe Connect meeting, seminar or content | Recents Favorites |       |   |
|                                                     |                   |       |   |
| webnar.suns.ac.ii/international                     |                   |       |   |
| Continue                                            |                   |       |   |

## **Step 4: Choose Your Login Type**

#### Click on "Enter as a Guest" and type in your full name

#### Adobe Connect

ADOBE CONNECT

#### Office of Vice-Chancellor for International Affairs

| Enter : | as a Guest |   |
|---------|------------|---|
| Name    |            |   |
|         | Enter Room | J |

 Enter with your login and password(Required for hosts, recommended for registered users)

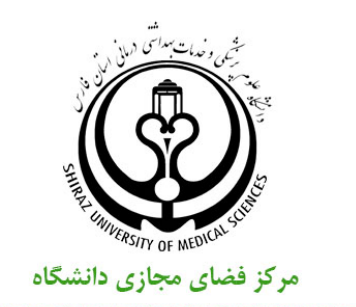

Cyberspace of Shiraz University of Medical Sciences

\_

ð X